#### MODUL 1

#### KONEKTIVITAS PHP DENGAN MySQL

#### Langkah-langkah koneksi PHP-MySQL

#### 1. Membuka koneksi ke server MySQL

#### mysql\_connect()

Digunakan untuk melakukan uji dan koneksi kepada server database MySQL.

#### Sintaks :

# \$conn = mysql\_connect ("host","username","password");

| \$conn   | adalah nama variabel penampung status hasil koneksi kepada database.  |
|----------|-----------------------------------------------------------------------|
| host     | adalah nama host atau alamat server database MySQL.                   |
| username | adalah nama user yang telah diberi hak untuk dapat mengakses server   |
|          | database.                                                             |
| password | adalah kata sandi untuk username untuk dapat masuk ke dalam database. |

#### 2. Memilih database yang akan digunakan di server

## mysql\_select\_db()

Digunakan untuk melakukan koneksi kepada database yang dalam server yang berhasil dikoneksi dengan perintah mysql\_connect().

Sintaks : \$pilih = mysql\_select\_db("namadatabase",\$conn);

\$pilih berisi status koneksi kepada database.

\$conn merupakan koneksi kepada server database yang berhasil.

namadatabase adalah nama database yang akan dikenai proses.

#### 3. Mengambil sebuah query dari sebuah database.

## mysql\_query()

Digunakan untuk melakukan eksekusi perintah SQL untuk memanipulasi database yang berhasil dilakukan koneksinya menggunakan mysql select db().

#### Sintaks :

\$hasil = mysql query("SQL Statement");

\$hasil akan berupa record set apabila SQL Statement berupa perintah select.

## 4. Mengambil record dari database

### a. mysql\_fetch\_array()

Digunakan untuk melakukan pemrosesan hasil query yang dilakukan dengan perintah mysql\_query(), dan memasukkannya ke dalam array asosiatif, array numeris atau keduanya.

Sintaks :

## \$row = mysql\_fetch\_array(\$hasil);

\$row adalah array satu record dari record \$hasil yang diproses nomor record

sesuai dengan nomor urut dari proses mysql\_fetch\_array yang sedang dilakukan.

\$hasil adalah record set yang akan diproses.

### b. mysql\_fetch\_assoc()

Fungsi ini hampir sama dengan fungsi mysql\_fetch\_array(), hanya saja array yang dihasilkan hanya array asosiatif.

## Sintaks :

\$row = mysql\_fetch\_assoc(\$hasil);

## c. mysql\_fetch\_row()

Fungsi ini hampir sama dengan fungsi mysql\_fetch\_array(), hanya saja array yang dihasilkan hanya array numeris.

#### Sintaks :

\$row = mysql\_fetch\_row(\$hasil);

### d. mysql\_num\_rows()

Fungsi ini digunakan untuk menghitung jumlah record yang ada pada database.

Sintaks :

\$jml = mysql\_num\_rows(\$hasil);

\$jml akan memiliki nilai sesuai dengan jumlah record yang ada.

### Pembuatan Database Rekam Medik Dengan PHP MyAdmin

Langkah-langkahnya :

- 1. Jalankan wampserver dengan mengklik Start->All Program->Wamp Server->Start Wamp Server
- 2. Lihat pada kanan bawah icon wamp server, kemudian pilih PhpMyadmin

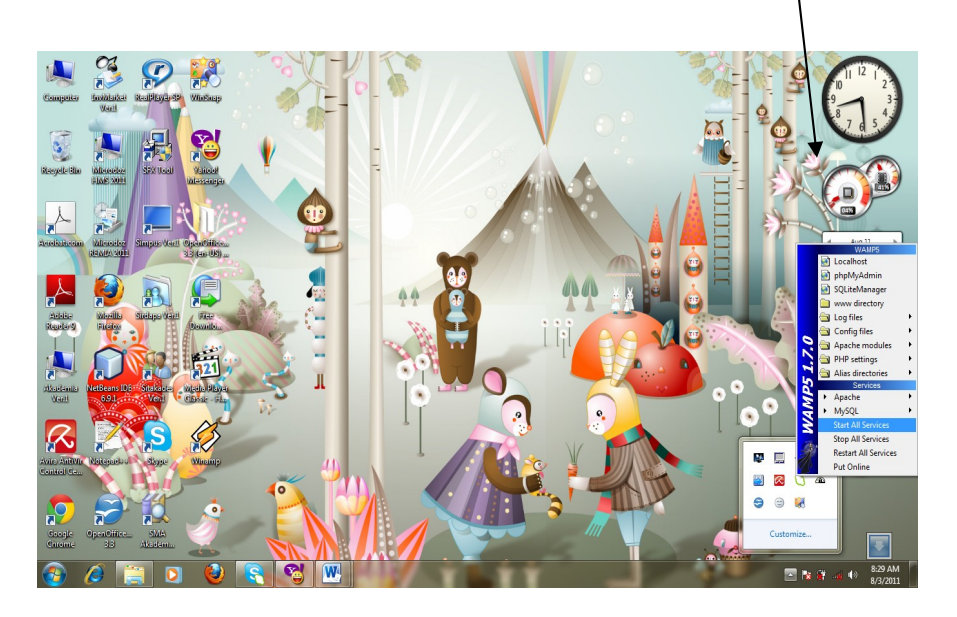

3. Sehingga akan ditampilkan jendela web browser, kemudian masukan nama database yang akan dibuat. Misalnya nama database : rekam\_medik\_nim (jangan gunakan spasi, nim diisi dengan nim masing-masing mahasiswa), kemudian tekan tombol create/buat

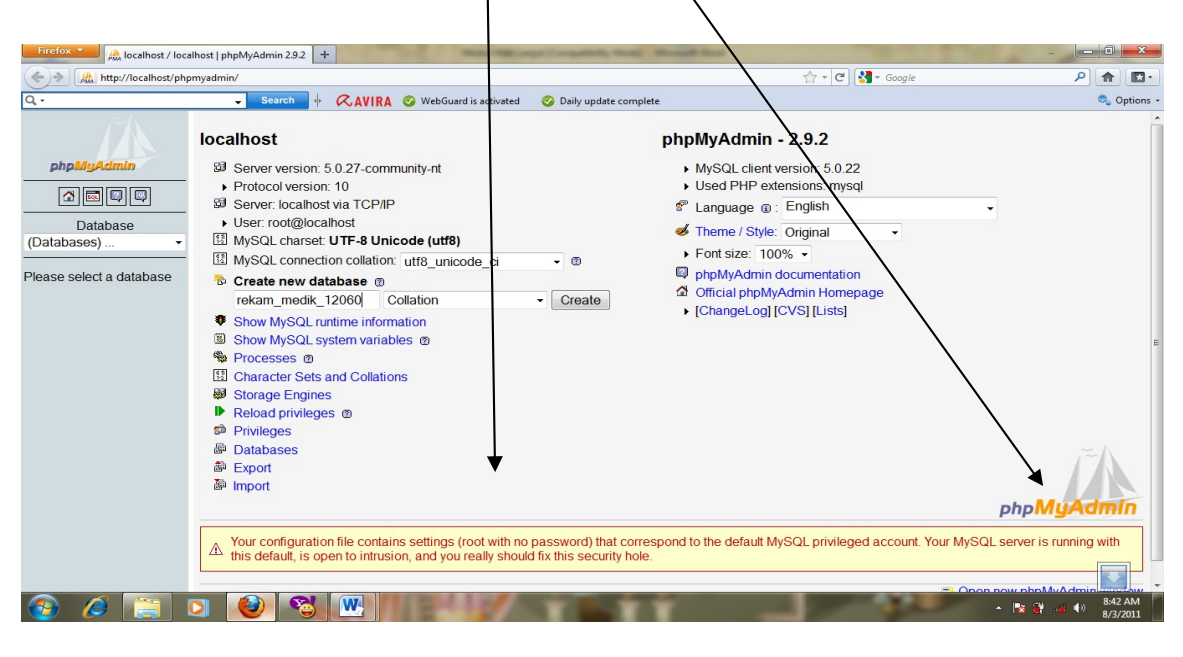

4. Jika sudah, silahkan masukan nama table yang akan dibuat dan jumlah kolomnya, tekan tombol Go

|                                                                                 |                                   |                                                                                           |                                | 1                     |
|---------------------------------------------------------------------------------|-----------------------------------|-------------------------------------------------------------------------------------------|--------------------------------|-----------------------|
| Firefox 📩 🚕 localhost / localhost / rekam_medik_120 🕇                           |                                   | Barry Competence, Marriel Manual Start                                                    |                                |                       |
| + http://localhost/phpmyadmin/                                                  |                                   |                                                                                           | 🟫 - 🕑 🚼 - Google               | P 🍙 🖾 ·               |
| Q - Search 🚸 🖉                                                                  | CAVIRA 📀 WebGuard is activa       | ted 🛛 🥝 Daily update complete                                                             |                                | 🔍 Options -           |
| php.MyAdmin       Image: Constraints       Database       rekam_medik_12060 (0) | Server: local host ><br>Structure | Database: rekam_medik_12060 Search @Query @Export @I 2060 has been created. medik_12060'; | mport 然Operations sePrivileges | Edit][CreatePHP Code] |
| No tables found in database.                                                    | No tables found in databas        | e.<br>database rekam_medik_12060<br>Number of fields: 3                                   |                                | Go                    |
|                                                                                 |                                   |                                                                                           |                                |                       |
|                                                                                 |                                   |                                                                                           |                                | ▲ 😹 🔐 📣 ♦> 8:51 AM    |

| Implify/Admin       Server: localhost > @ Palabase: rekam_medik_12060 > III Table: dokter         Implify/Admin       Implify/Admin         Implify/Admin       Implify/Admin         Implify/Admin       Impli                                                                                                    | http://localhost/phomwade        | nin/                                                                  |                                                                     | /                                                            |                                                  |                                                                                                 | 🚓 T 😋 🛃 T Ganale                   |                    | 2               |
|----------------------------------------------------------------------------------------------------|----------------------------------|-----------------------------------------------------------------------|---------------------------------------------------------------------|--------------------------------------------------------------|--------------------------------------------------|-------------------------------------------------------------------------------------------------|------------------------------------|--------------------|-----------------|
| php15yptamin       Image: Server: localhost > @ Jabases: rekam_medik_12060 > Image: Table: dokter         Image: Image: Image | AMA Intep.//iocalnost/pripriyaun | - Search d (                                                          | Z AVIDA 🙉 WebG                                                      | is activated                                                 | 🙉 Daily undat                                    | a complete                                                                                      | M C C                              |                    | n               |
| PhpMyAdmin       Field       Type @ Length/Values1       Collation       Attributes       Null       Defaultion         Database       Database       0       0       0       0       0       0       0       0       0       0       0       0       0       0       0       0       0       0       0       0       0       0       0       0       0       0       0       0       0       0       0       0       0       0       0       0       0       0       0       0       0       0       0       0       0       0       0       0       0       0       0       0       0       0       0       0       0       0       0       0       0       0       0       0       0       0       0       0       0       0       0       0       0       0       0       0       0       0       0       0       0       0       0       0       0       0       0       0       0       0       0       0       0       0       0       0       0       0       0       0       0       0       0       0 <td< th=""><th>iπΛ</th><th>Server: loca</th><th>lhost ) A Databa</th><th>se: rekam m</th><th>dik 12060</th><th>Table: dokter</th><th></th><th></th><th></th></td<>                                                                                                    | iπΛ                              | Server: loca                                                          | lhost ) A Databa                                                    | se: rekam m                                                  | dik 12060                                        | Table: dokter                                                                                   |                                    |                    |                 |
| phpMyAdmin       Eurogradies       Eurogradies       Eurogradies       Eurogradies       Eurogradies       Eurogradies       Interference       Interference       Interfe                                                                                                    |                                  | Field                                                                 | Type @                                                              | Length/                                                      | alues <sup>1</sup>                               | Collation                                                                                       | Attributes                         | Null               | Defaul          |
| Imm terker       VARCHAR       40       Imm terker       not null         Database       Imm terker       VARCHAR       50       Imm terker       not null         medik_12060 (0)       Imm terker       Storage Engine: @       Collation:         medik_12060 (0)       Imm terker       Save Or Add 1       field(storage)         is found in database.       Save Or Add 1       field(storage)         1       If field type is "enum" or "set", please enter the values using this format 'a', b', c'       If you ever need to put a backslash ('T') or a single quote ("") amongst those values, precede it with a backslash (for example "lwyz' or 'a'b').         2       For default values, please enter just a single value, without backslash escaping or quotes, using this format a                                                                                                    | phpMyAdmin                       | kd dokter                                                             | VARCHAR                                                             | • 5                                                          | alues                                            | -                                                                                               | •                                  | not null 👻         | Delau           |
| Database<br>medik_12060 (0)       Table comments:       Storage Engine: ①       Collation:         medik_12060 (0)       InnoDB       Collation:         innoDB       innoDB       innoDB         innoDB       innoDB       innoDB         innoDB       innoDB       innoDB         innoDB       innoDB       innoDB         innoDB       innoDB       innoDB         innoDB       innoDB       innoDB         innoDB       innoDB       innoDB         innoDB       innoDB       innoDB         innoDB       innoDB       innoDB         innoDB       innoDB       innoDB         innoDB       innoDB       innoDB         innoDB       innoDB       innoDB         innoDB       innoDB       innoDB         innoDB       innoDB       innoDB         innoD       innoDB       innoDB         innoD       innoD       innoD         innoD       innoD       innoD         innoD       innoD       innoD         innoD       innoD       innoD         if you ever need to put a backslash ('i') or a single quote (''') amongst those values, precede it with a backslash (for example 'lwyz' or 'a'b').                                                                                                    |                                  | nm døkter                                                             | VARCHAR                                                             | - 40                                                         | _                                                | •                                                                                               | •                                  | not null 🝷         |                 |
| Table comments:       Storage Engine:       Collation:         medik_12060 (0)       innoDB       innoDB       innoDB         as found in database.       Save Or Add 1 field(s <sup>1</sup> If field type is "enum" or "set", please enter the values using this format: 'a','b','c'       if you ever need to put a backslash ("") or a single quote ("") amongst those values, precede it with a backslash (for example 'lwyz' or 'a'b'). <sup>2</sup> For default values, please enter just a single value, without backslash escaping or quotes, using this format: a                                                                                                    | Database                         | alamat                                                                | VARCHAR                                                             | ▼ 50                                                         |                                                  | •                                                                                               | •                                  | not null 👻         |                 |
| Table comments:       Storage Engine:       Collation:         innoDB       InnoDB       InnoDB                                                                                                    | nedik_12060 (0)                  | /                                                                     |                                                                     |                                                              |                                                  |                                                                                                 |                                    |                    |                 |
| is found in database.       Save       Or Add 1       field(s         1       field type is "enum" or "set", please enter the values using this format 'a', b', 'c'       if field type is "enum" or "set", please enter the values using this format 'a', b', 'c'         If you ever need to put a backslash ("") or a single quote ("") amongst those values, precede it with a backslash (for example "lwyz" or 'a'b'). <sup>2</sup> For default values, please enter just a single value, without backslash escaping or quotes, using this format a                                                                                                    | <b>¥</b>                         | - Ta                                                                  | ble comments:                                                       |                                                              | Storage                                          | e Engine: @                                                                                     | Collation:                         |                    |                 |
| ss found in database.  Save Or Add 1 field(s  If field type is "enum" or "set", please enter the values using this format: 'a','b','c' If you ever need to put a backslash ("r") or a single quote ("") amongst those values, precede it with a backslash (for example "lwyz' or 'a'b').  For default values, please enter just a single value, without backslash escaping or quotes, using this format: a                                                                                                    | medik_12060 (0)                  |                                                                       |                                                                     |                                                              | InnoDE                                           | 3 •                                                                                             | •                                  |                    |                 |
| Save Or Add 1 field(s<br><sup>1</sup> If field type is "enum" or "set", please enter the values using this format: 'a','b','c'<br>If you ever need to put a backslash ("") or a single quote ("") amongst those values, precede it with a backslash (for example "\wyz' or 'a'\b').<br><sup>2</sup> For default values, please enter just a single value, without backslash escaping or quotes, using this format a                                                                                                    | es found in database.            |                                                                       |                                                                     |                                                              |                                                  |                                                                                                 |                                    |                    |                 |
| <sup>1</sup> If field type is "enum" or "set", please enter the values using this format: 'a','b','c'<br>If you ever need to put a backslash ("\") or a single quote ("") amongst those values, precede it with a backslash (for example "\wyz' or 'a'\b').<br><sup>2</sup> For default values, please enter just a single value, without backslash escaping or quotes, using this format: a<br>©                                                                                                    |                                  |                                                                       |                                                                     |                                                              |                                                  |                                                                                                 | Saw                                | Or Add 1           | field(s)        |
| <sup>1</sup> If field type is "enum" or "set", please enter the values using this format 'a','b','c'<br>If you ever need to put a backslash ("\") or a single quote ("") amongst those values, precede it with a backslash (for example "\xyz' or 'a'\b').<br><sup>2</sup> For default values, please enter just a single value, without backslash escaping or quotes, using this format a<br>Ø                                                                                                    |                                  |                                                                       |                                                                     |                                                              |                                                  |                                                                                                 | Jave                               |                    |                 |
| <ul> <li><sup>1</sup> If field type is "enum" or "set", please enter the values using this format: 'a','b','c'</li> <li>If you ever need to put a backslash (") or a single quote ("") amongst those values, precede it with a backslash (for example '\u00ed yz' or 'a\'b').</li> <li><sup>2</sup> For default values, please enter just a single value, without backslash escaping or quotes, using this format: a</li> </ul>                                                                                                    |                                  |                                                                       |                                                                     |                                                              |                                                  |                                                                                                 | Jave                               |                    | (               |
| If you ever need to put a backslash ("\") or a single quote ("\") amongst those values, precede it with a backslash (for example "\vyz' or 'a\'b'). <sup>2</sup> For default values, please enter just a single value, without backslash escaping or quotes, using this format: a                                                                                                    |                                  |                                                                       |                                                                     |                                                              |                                                  |                                                                                                 | Jaw                                |                    |                 |
| <sup>2</sup> For default values, please enter just a single value, without backslash escaping or quotes, using this format: a<br>⑦                                                                                                    |                                  | <sup>1</sup> If field type                                            | e is "enum" or "set"                                                | please enter th                                              | ne values usi                                    | ng this format: 'a'.'b'.'c'                                                                     | Jan                                |                    |                 |
| ©                                                                                                    |                                  | <sup>1</sup> If field type                                            | e is "enum" or "set"<br>eed to put a backs                          | , please enter th<br>lash ("\") or a si                      | ne values usin<br>ngle quote ("                  | ng this format: 'a','b','c'<br>") amongst those values, pre                                     | ecede it with a backslash (for exa | mple '\\xyz' or 'a | \ <b>'b')</b> . |
| ۵                                                                                                    |                                  | <sup>1</sup> If field type<br>i If you ever n                         | e is "enum" or "set"<br>eed to put a backs                          | , please enter th<br>lash ("\") or a si                      | ne values usin<br>ngle quote ("                  | ng this format: 'a','b','c'<br>") amongst those values, pre                                     | ecede it with a backslash (for exa | mple "\xyz' or 'a  | \'b').          |
|                                                                                                    |                                  | <sup>1</sup> If field type<br>If you ever n<br><sup>2</sup> For defau | e is "enum" or "set"<br>leed to put a backs<br>It values, please en | , please enter th<br>lash ("\") or a si<br>ter just a single | ne values usin<br>ngle quote ("<br>value, withou | ng this format: 'a','b','c'<br>") amongst those values, pre<br>t backslash escaping or que      | ecede it with a backslash (for exa | mple "\\xyz' or 'a | \'b').          |
|                                                                                                    |                                  | <sup>1</sup> If field type<br>if you ever n<br><sup>2</sup> For defau | e is "enum" or "set"<br>leed to put a backs<br>It values, please en | , please enter th<br>lash ("\") or a si<br>ter just a single | ne values usin<br>ngle quote ("<br>value, withou | ng this format: 'a','b','c'<br>") amongst those values, pre<br>t backslash escaping or quo      | ecede it with a backslash (for exa | mple "\xyz' or 'a  | \'b').          |
|                                                                                                    |                                  | <sup>1</sup> If field type<br>If you ever n<br><sup>2</sup> For defau | e is "enum" or "set"<br>weed to put a backs<br>It values, please en | , please enter th<br>lash ("\") or a si<br>ter just a single | ne values usin<br>ngle quote ("<br>value, withou | ng this format: 'a','b','c'<br>") amongst those values, pre<br>t backslash escaping or quo<br>@ | ecede it with a backslash (for exa | mple "\xyz' or 'a  | \'b').          |
|                                                                                                    |                                  | <sup>1</sup> If field type<br>if you ever n<br><sup>2</sup> For defau | e is "enum" or "set"<br>leed to put a backs<br>It values, please en | , please enter ti<br>lash ("\") or a si<br>ter just a single | ne values usii<br>ngle quote ("<br>value, withou | ng this format: 'a','b','c'<br>") amongst those values, pro<br>t backslash escaping or quo      | ecede it with a backslash (for exa | mple "\xyz' or 'a  | \'b').          |
|                                                                                                    |                                  | <sup>1</sup> If field type<br>if you ever n<br><sup>2</sup> For defau | e is "enum" or "set"<br>leed to put a backs<br>It values, please en | , please enter th<br>lash ("\") or a si<br>ter just a single | ne values usin<br>ngle quote ("<br>value, withou | ng this format: 'a','b','c'<br>") amongst those values, pro<br>t backslash escaping or quo<br>® | ecede it with a backslash (for exa | mple "\xyz' or 'a  | \'b').          |
|                                                                                                    |                                  | <sup>1</sup> If field type<br>if you ever n<br><sup>2</sup> For defau | e is "enum" or "set"<br>ieed to put a backs<br>It values, please en | , please enter tt<br>lash ("\") or a si<br>ter just a single | ne values usi<br>ngle quote ("<br>value, withou  | ng this format: 'a','b','c'<br>'') amongst those values, pro<br>t backslash escaping or quo     | ecede it with a backslash (for exa | mple '\\xyz' or 'a | \'b').          |
|                                                                                                    |                                  | <sup>1</sup> If field type<br>if you ever<br><sup>2</sup> For defau   | e is "enum" or "set"<br>eeed to put a backs<br>It values, please en | , please enter th<br>lash ("\") or a si<br>ter just a single | ne values usi<br>ngle quote ("<br>value, withou  | ng this format: 'a','b','c'<br>'') amongst those values, pr<br>t backslash escaping or quo<br>@ | ecede it with a backslash (for exa | mple '\xyz' or 'a  | \\b').          |

Sehingga disebelah kiri browser ditampilkan nama table yang telah dibuat. Klik nama databasenya, kemudian masukan nama tabel yang lain yang akan dibuat. Dan lakukan seperti cara sebelumnya

- 5. Kemudian buat tabel-tabel yang lain (nama table & field jangan menggunakan spasi) :
  - a. Tabel pasien

| Server: loc | alhost 🕨 📠 Datab | ase: | rekam_medik_12060          | 🕨 🔟 Table: pasien |            |
|-------------|------------------|------|----------------------------|-------------------|------------|
| Field       | Type 🕐           |      | Length/Values <sup>1</sup> | Collation         | Attributes |
| no_rm       | VARCHAR          | •    | 5                          |                   | •          |
| nama        | VARCHAR          | •    | 40                         | -                 | •          |
| alamat      | VARCHAR          | •    | 50                         |                   | •          |
| elp         | VARCHAR          | •    | 13                         |                   | •          |
| k           | VARCHAR          | •    | 10                         |                   | -          |

b. Tabel kamar

| Field    | Type 🕐  |   | Length/Values <sup>1</sup> | Collation | Attributes |   |
|----------|---------|---|----------------------------|-----------|------------|---|
| no_kamar | VARCHAR | • | 5                          | • L       | •          | n |
| nm_kamar | VARCHAR | • | 40                         | -         | •          | n |
| kelas    | VARCHAR | • | 15                         | •         | •          | n |
| tarif    | DOUBLE  | • |                            | •         | •          | n |

Setelah menekan Go silahkan masukan nama-nama field yang dibutuhkan kemudian tekan save

### c. Tabel perawatan

| B Server: loc | alhost 🕨 📠 Datab | base: | rekam_medik_12060          | 🕨 🖩 Table: perawatan |            |
|---------------|------------------|-------|----------------------------|----------------------|------------|
| Field         | Type @           |       | Length/Values <sup>1</sup> | Collation            | Attributes |
| no_kamar      | VARCHAR          | •     | 5                          | •                    | •          |
| no_rm         | VARCHAR          | •     | 5                          | -                    | ¥          |
| kd_dokter     | VARCHAR          | •     | 5                          | • L                  | •          |
| diagnosa      | VARCHAR          | •     | 80                         | -                    | •          |

## Pembuatan Tampilan Aplikasi Rekam Medik Dengan Frameset

### Sintaks/Aturan Yang Digunakan :

Pada src="url", url merupakan nama file/document yang dituju, bisa berupa file php,html atau yang lainnya. Name=" nama frame" merupakan nama variable/peubah/identitas yang kita berikan kepada setiap halaman yang dituju

Langkah-langkahnya :

1. Buatlah sebuah folder yang bernama medik di dalam folder wamp\www

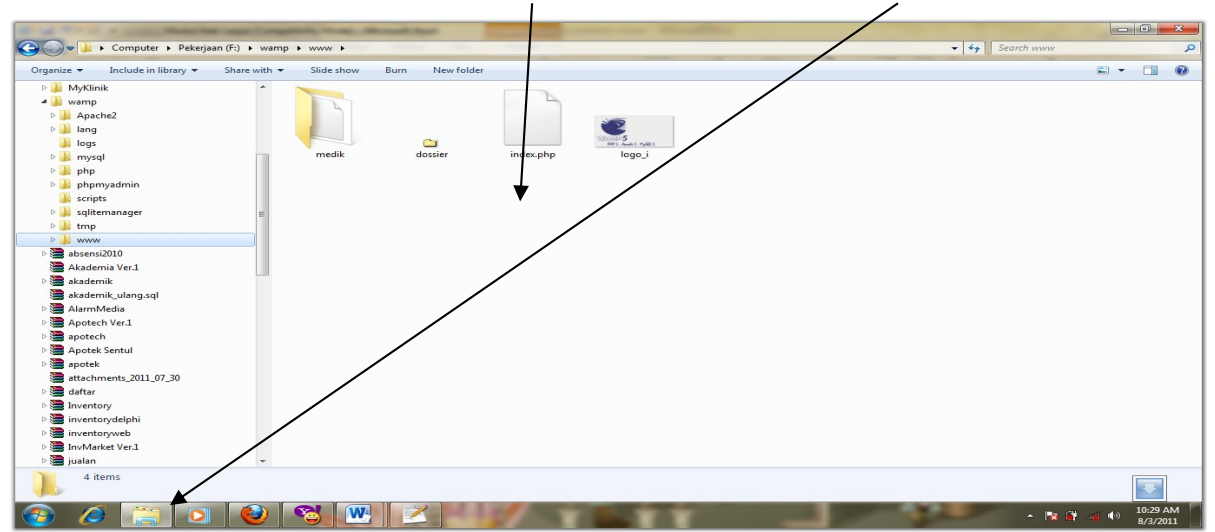

2. Kita buat Form Utama yang nanti menjadi tampilan awal saat program dipanggil pertama kali. Kita kerjakan dengan notepad, Kita beri nama file ini dengan nama "index.php", kemudian nanti kita simpan di dalam folder medik di wamp\www yang telah kita buat sebelumnya.

| index.php |                                                                                                |
|-----------|------------------------------------------------------------------------------------------------|
| 1 (       | <pre><frameset border="0" frameborder="0" framespacing="0" rows="64,*,79"></frameset></pre>    |
| 2 [       | <pre><frame name="top" noresize="" scrolling="no" src="atas.php" target="contents"/></pre>     |
| 3 (       | <pre><frameset cols="150,*"></frameset></pre>                                                  |
| 4 [       | <pre><frame name="contents" src="kiri.php" target="main"/></pre>                               |
| 5 (       | <pre><frame name="main" scrolling="no" src="menu1.php"/></pre>                                 |
| 6         | <pre></pre>                                                                                    |
| 7 (       | <pre><frame name="bottom" noresize="" scrolling="no" src="bawah.php" target="contents"/></pre> |
| 8         |                                                                                                |

Yang perlu diingat bahwa setiap yang berada di dalam src=""" merupakan nama-nama file yang nantinya akan kita buat. Silahkan simpan listing program diatas kemudian kita cek hasilnya dengan mengeklik tanda wamp pada kanan bawah computer, pilih localhost sehingga ditampilkan jendela web browser, pada paling bawah browser dibawah tulisan Your Project silahkan klik nama folder yang telah kita buat sebelumnya yaitu folder medik

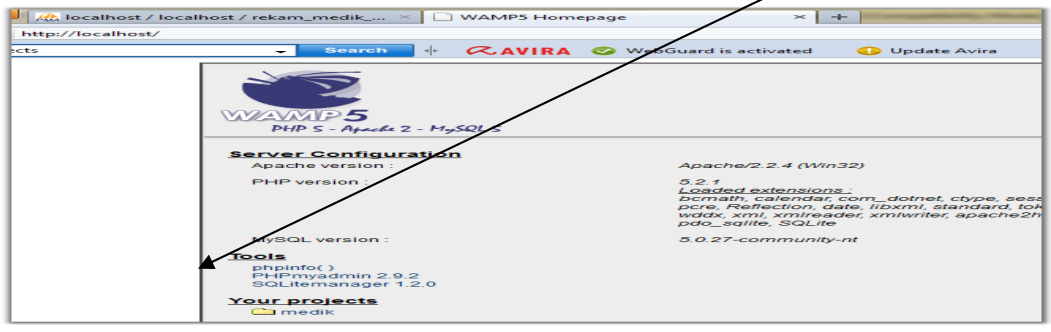

Dan hasilnya menjadi :

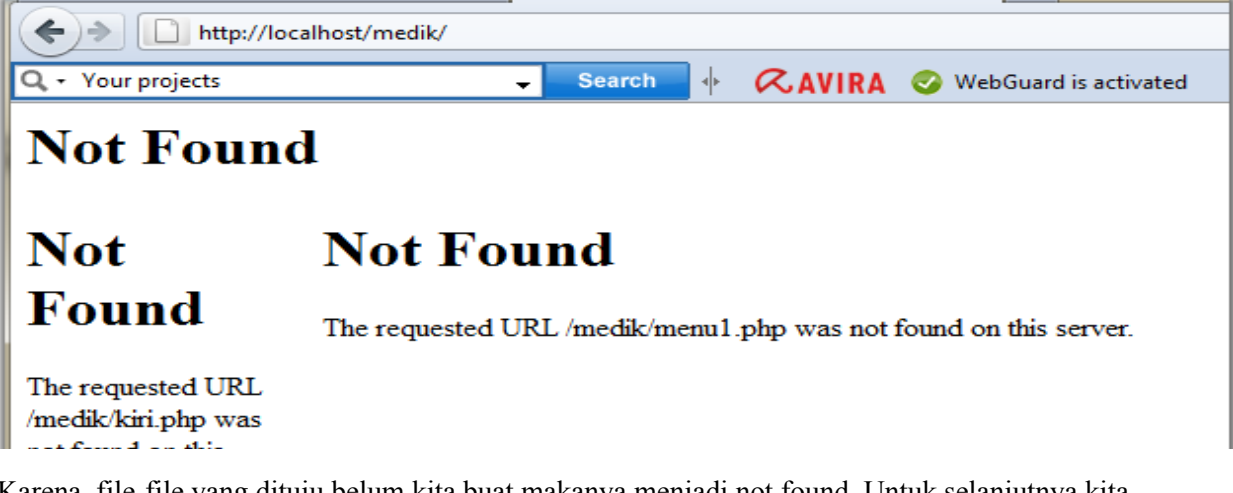

Karena, file-file yang dituju belum kita buat makanya menjadi not found. Untuk selanjutnya kita buat file-file tersebut

3. Kita buat file "atas.php", simpan di dalam folder wamp\www\medik

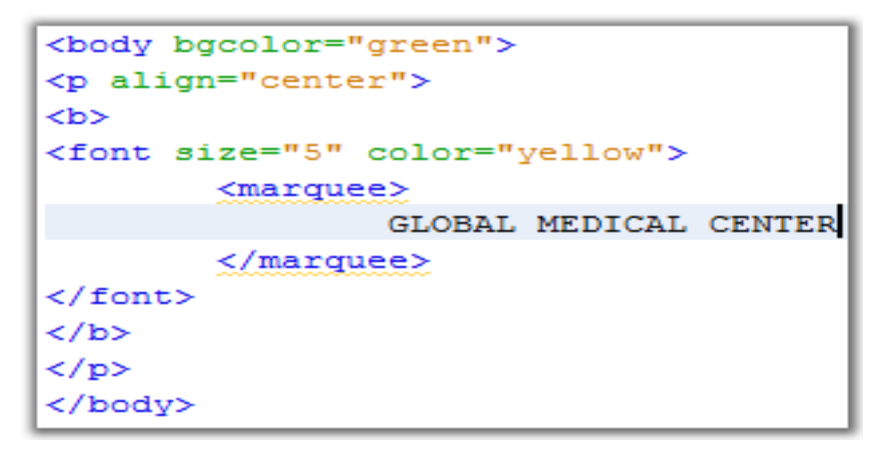

Jika sudah disimpan, silahkan refresh web browser sebelumnya sehingga tampilannya menjadi :

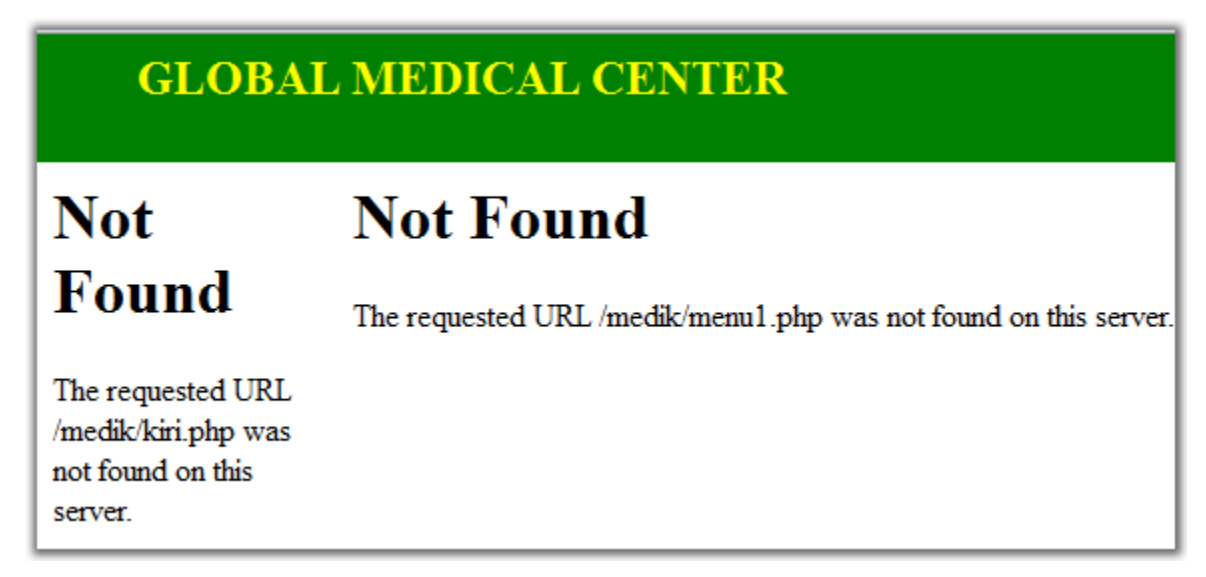

4. Kita buat file "kiri.php", simpan di dalam folder wamp\www\medik

target="main" menunjukkan lokasi dimana file yang dituju akan ditampilkan, sedangkan setiap yang berada di dalam href=""merupakan file yang dituju yang nanti akan kita buat. Jika *kiri.php* sudah disimpan silahkan refresh kembali web browsernya sehingga tampilan menjadi :

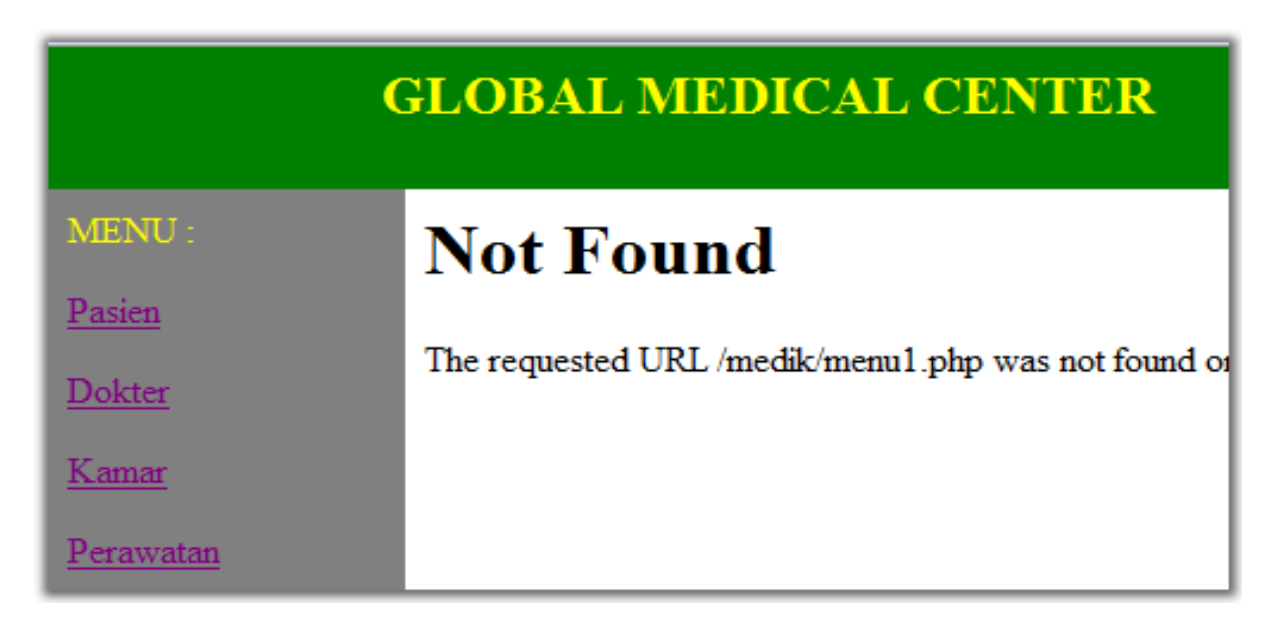

Setiap kita klik menu di sebelah kiri, maka di sebelah kanan akan menunjukkan halaman-halaman yang dituju.

5. Kita buat file "menul.php", simpan di dalam folder wamp www medik

```
tatssphp kiiphp menulphp

    a href="inputdokter.php" target="main"> [Input Dokter] </a>
    &nbsp;
    <a href="lihatdokter.php" target="main"> [Lihat Dokter] </a>
```

Setelah disimpan, silahkan refresh kembali web browser yang dipakai sehingga jika menu dokter diklik maka hasilnya menjadi :

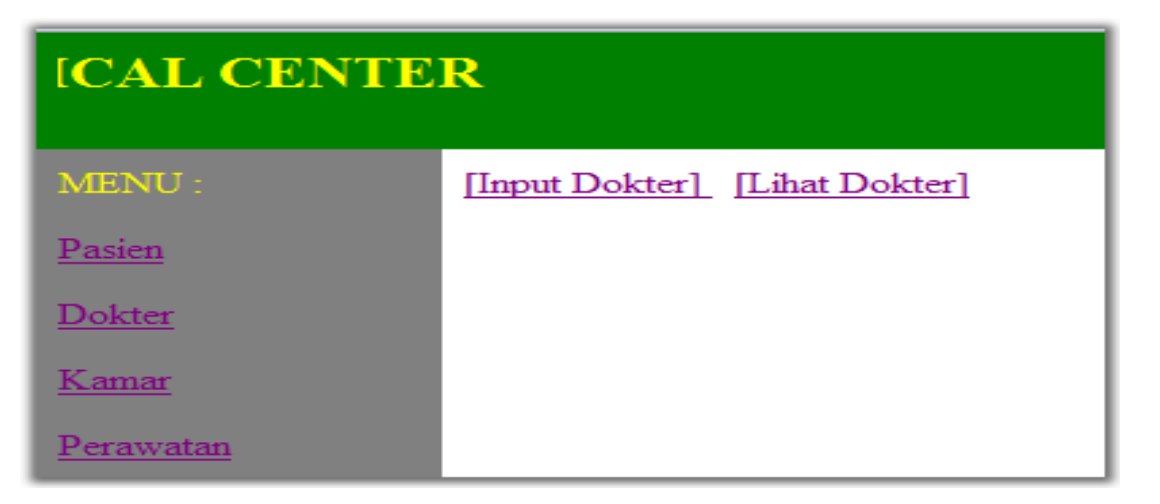

6. Kita buat file "inputdokter.php", simpan di dalam folder wamp\www\medik

```
<HTML>
<HEAD><title>Input Dokter</title></HEAD>
<BODY>
   <h1>Input Dokter</h1>
   <form action="inputdokter.php" method="post">
       Kode Dokter : <input type="text" name="kd dokter" size="15" maxlength="5"> <br/>
       Nama Dokter : <input type="text" name="nm dokter" size="45" maxlength="40"> <br/>
       Alamat : <input type="text" name="alamat" size="55" maxlength="50"> <br/>
       <input type="submit" value="Simpan">
       <input type="reset" value="Reset">
   </form>
                                                                                  Ingat,
   <a href="menu1.php" target="main"> Kembali Ke Menu Dokter </a>
                                                                                  nama
</BODY>
                                                                                  variable/pe
</HTML>
                                                                                  ubah harus
                                                                                  sama
<?php
   $kd dokter = $ POST["kd dokter"];
   $nm dokter = $ POST["nm dokter"];
   $alamat = $ POST["alamat"];
   $conn=mysql connect ("localhost", "root", "") or die (mysql error());
   mysql select db("rekem medik 12060", $conn) or die (mysql error());//sesuai dgn nim masing2
   $sqlstr="insert into dokter values ('$kd dokter','$nm dokter','$alamat')";
   if(!empty ($kd dokter)){
       $hasil = mysql query($sqlstr, $conn) or die (mysql error());
       echo 'berhasil disimpan';
   }
?≻
```

Yang perlu diingat disini, bahwa setiap variable/peubah yang digunakan harus diawali dengan tanda \$. Seperti penjelasan di awal modul, fungsi dari mysql\_connect adalah untuk me ngkoneksikan dengan server yang dipakai dalam hal ini adalah "*localhost*".

Sedangkan mysql\_select\_db digunakan untuk memilih database yang ada di server, dalam hal ini *"rekam\_medik\_12060(sesuai nim masing2)"*. Sementara itu mysql\_query digunakan untuk mengeksekusi/melakukan perintah/query SQL yang diberikan, silahkan pelajari kembali query/perintah-perintah standar yang ada dalam SQL.

Jika sudah disimpan, silahkan refresh kembali browser yang digunakan. Klik pada [Input Dokter], dan pastikan hasilnya menjadi seperti :

|                   | inost/meaik/                                              |
|-------------------|-----------------------------------------------------------|
| Q + Your projects | 🚽 Search 🚸 📿 AVIRA 🥝 WebGuard is activated 🛛 Update Avira |
| Rekam Me          | edik STIKES Surya Global : Kampusnye Para Santri Coy      |
| Menu :            | Input Dokter                                              |
| Dokter            | 1                                                         |
| Destas            | Kode Dokter :                                             |
| Pasien            | Nama Dokter :                                             |
| Kamar             | Alamat :                                                  |
|                   | Simpan Reset                                              |
| Perawatan         |                                                           |
|                   | <u>Kembali Ke Menu Dokter</u>                             |
|                   | berhasil disimpan                                         |

Silahkan isi setiap field dan pastikan ketika di klik tombol simpan, data telah tersimpan ke dalam database. Caranya dengan melihat pada phpmyadmin, klik nama tablenya dan klik pada menu browse. Jika sudah ada, maka anda telah berhasil, seperti contoh berikut :

| + http://localhost/php                          | omyadmin/                                                   |  |  |  |
|-------------------------------------------------|-------------------------------------------------------------|--|--|--|
| Q + Your projects                               | 🗸 Search 🌵 📿 AVIRA 🤡 WebGuard is activated 🛛 🕕 Update Avira |  |  |  |
| Ĩ                                               | ■ Browse Structure ぷSQL >> Search insert Export             |  |  |  |
| phpMyAdmin                                      | Showing rows 0 - 1 (2 total, Query took 0.0003 sec)         |  |  |  |
| Database                                        | SQL query:<br>SELECT *<br>FROM 'dokter'                     |  |  |  |
| rekam_medik_12060 (4) -                         | LIMIT 0 , 30                                                |  |  |  |
| rekam_medik_12060 (4)                           |                                                             |  |  |  |
| dokter       kamar       pasien       perawatan | Query results operations                                    |  |  |  |
| E peruwatan                                     |                                                             |  |  |  |
|                                                 | Show : 30 row(s) starting from record # 0                   |  |  |  |
|                                                 | in horizontal - mode and repeat headers after 100           |  |  |  |
|                                                 | ← T → kd_dokter nm_dokter alamat                            |  |  |  |
|                                                 | □ ✓ × 2133 2132132 12321312                                 |  |  |  |
|                                                 | QW     We     WqW                                           |  |  |  |
|                                                 |                                                             |  |  |  |

7. Kita buat file "*lihatdokter.php*", simpan di dalam folder *wamp\www\medik* 

```
<?php
   $conn = mysql connect("localhost", "root", "");
   mysql select db("rekam medik 12060", $conn);
   $hasil = mysql query("select * from dokter",$conn);
   $jumlah = mysql num rows($hasil);
   echo "<h3>Daftar Dokter</h3> Jumlah Dokter : $jumlah <br/>";
   echo "";
   echo "No. Kode Dokter Nama Dokter
      Alamat Proses";
   $a=1;
   while($baris = mysql fetch array($hasil)) {
       echo "$a$baris[0]$baris[1]$baris[2]<
      <a href='?kd_dokter=$baris[0]' target='main'>Hapus</a> |
      <a href='editdokter.php?kd dokter=$baris[0]&nm dokter=$baris[1]
       &alamat=$baris[2]' target='main'>Edit</a>
      ";
       $a++;
   }
   echo "";
   $kd dokter = $ GET["kd dokter"];
   $sqlstr="delete from dokter where kd dokter='$kd dokter'";
   if(!empty ($kd dokter)){
       $hasil = mysql query($sqlstr,$conn) or die (mysql error());
       echo"<meta http-equiv='refresh' content='2;?'>";
       echo 'berhasil dihapus';
   }
?>
<a href="menu1.php" target="main"> Kembali Ke Menu Dokter </a>
```

| Menu :    | Daf   | tar Dokter    |             |        |                     |
|-----------|-------|---------------|-------------|--------|---------------------|
| Dokter    | Jumla | ah Dokter : 4 |             |        |                     |
| Pasien    | No.   | Kode Dokter   | Nama Dokter | Alamat | Proses              |
|           | 1     | 1             | 1           | 1      | <u>Hapus   Edit</u> |
| Kamar     | 2     | 2             | 2           | 2      | Hapus   Edit        |
| Perawatan | 3     | 8778          | 7667        | 676    | <u>Hapus   Edit</u> |
|           | 4     | 0909          | 778         | 2232   | <u>Hapus   Edit</u> |

Silahkan simpan dan refresh web browser yang digunakan , klik [Lihat Dokter] sehingga

Pada tampilan di atas ketika diklik hapus, maka data akan terhapus. Dan ketika diklik edit, maka akan mengarah ke halaman *editdokter.php* 

8. Kita buat file "editdokter.php", simpan di dalam folder wamp\www\medik

```
<?php
  $kd_dokter = $_GET["kd_dokter"];
  $nm_dokter = $_GET["nm_dokter"];
  $alamat = $_GET["alamat"];
?>
    <h1>Edit Dokter</h1>
    <form action="editdokter.php" method="post">
        Kode Dokter : <?php echo $kd dokter?>
        <input type="hidden" name="kd dokter" value="<?php echo$kd dokter?>"> <br/>
        Nama Dokter : <input type="text" name="nm dokter" value="<?php echo $nm dokter?>">
        <br/>Alamat : <input type="text" name="alamat" value="<?php echo $alamat?>"> <br/><br/>
        <input type="submit" value="Simpan"><input type="reset" value="Reset">
    </form>
    <a href="lihatdokter.php" target="main"> Kembali Ke Lihat Dokter </a>
<?php
    $kd_dokter = $_POST["kd_dokter"];
    $nm_dokter = $_POST["nm_dokter"];
    $alamat = $ POST["alamat"];
    $conn=mysql_connect ("localhost", "root", "") or die (mysql_error());
   mysql_select_db("rekam medik_12060",$conn) or die (mysql_error());//sesuai dgn nim masin
    $sqlstr="update dokter set nm dokter='$nm dokter',alamat='$alamat'
           where kd_dokter= '$kd_dokter'";
    if(!empty ($kd dokter)){
        $hasil = mysql_query($sqlstr,$conn) or die (mysql_error());
        echo 'berhasil diedit';
        echo"<meta http-equiv='refresh' content='2;lihatdokter.php?'>";
    }
?>
```

Silahkan klik edit sehingga tampil halaman menjadi :

Saat di klik simpan maka akan kembali ke halaman lihat dokter diikuti perubahan data dokter

9. Kita buat file "menu2.php", simpan di dalam folder wamp www medik

```
<a href="inputpasien.php" target="main"> [Input Pasien] </a>
&nbsp;
<a href="lihatpasien.php" target="main"> [Lihat Pasien] </a>
```

Silahkan klik menu pasien sehingga tampil halaman pasien dengan menu [Input Pasien ] dan Lihat Pasien

10.Kita buat file "inputpasien.php", simpan di dalam folder wamp\www\medik

```
<HTML>
<BODY>
   <h1>Input Pasien</h1>
   <form action="inputpasien.php" method="post">
       No.RM Pasien : <input type="text" name="no rm" size="15" maxlength="5"> <br/>
       Nama Pasien : <input type="text" name="nama" size="45" maxlength="40"> <br/>
       Alamat : <input type="text" name="alamat" size="55" maxlength="50"> <br/>
       Telp : <input type="text" name="telp" size="13" maxlength="13"> <br/>
       J.K Pasien : <input type="text" name="jk" size="13" maxlength="10"> <br/>
        <input type="submit" value="Simpan"><input type="reset" value="Reset">
   </form>
   <a href="menu2.php" target="main"> Kembali Ke Menu Pasien </a>
</BODY>
</HTML>
<?php
   $no_rm = $_POST["no_rm"];
   $nama = $ POST["nama"];
   $alamat = $ POST["alamat"];
   $telp = $ POST["telp"];
   $jk = $ POST["jk"];
   $conn=mysql connect ("localhost", "root", "") or die (mysql_error());
   mysql_select_db("rekam_medik_12060",$conn) or die (mysql_error());//sesuai dgn nin
   $sqlstr="insert into pasien values ('$no rm', '$nama', '$alamat', '$telp', '$jk')";
   if(!empty ($no rm)){
       $hasil = mysql query($sqlstr,$conn) or die (mysql error());
       echo 'berhasil disimpan';
   }
?>
```

Jika sudah disimpan, silahkan klik menu pasien->[Input Pasien] sehingga halaman berubah menjadi :

| Menu :        | Input Pasien           |
|---------------|------------------------|
| <u>Dokter</u> | -                      |
|               | No.RM Pasien :         |
| Pasien        | Nama Pasien :          |
| Kamar         | Alamat :               |
|               | Telp :                 |
| Perawatan     | J.K. Pasien :          |
|               | Simpan Reset           |
|               | Kembali Ke Menu Pasien |

Pastikan setelah diklik tombol simpan, data masuk ke dalam table pasien, masukkan beberapa data, cek dengan phpmyadmin.

11.Kita buat file "*lihatpasien.php*", simpan di dalam folder *wamp\www\medik* 

```
<?php
   $conn = mysql connect("localhost", "root", "");
   mysql_select_db("rekam_medik_12060",$conn);
   $hasil = mysql query("select * from pasien",$conn);
   $jumlah = mysql num rows($hasil);
   echo "<h3>Daftar Pasien</h3> Jumlah Pasien : $jumlah <br/>";
   echo "";
   echo "No. No.Rm Nama Alamat
       Telp J.K. Proses";
   $a=1;
   while($baris = mysql_fetch_array($hasil)) {
      echo "$a$baris[0]$baris[1]$baris[2]
      $baris[3]$baris[4]
      <a href='?no rm=$baris[0]' target='main'>Hapus</a> |
      <a href='editpasien.php?no rm=$baris[0]&nama=$baris[1]&alamat=$baris[2]
      &telp=$baris[3]&jk=$baris[4]' target='main'>Edit</a>/td>/td>//tr>";
      $a++;
   }
   echo "";
   $no rm = $ GET["no rm"];
   $sqlstr="delete from pasien where no_rm='$no_rm'";
   if(!empty ($no rm)){
      $hasil = mysql query($sqlstr,$conn) or die (mysql error());
      echo"<meta http-equiv='refresh' content='2;?'>";
      echo 'berhasil dihapus';
?> <a href="menu2.php" target="main"> Kembali Ke Menu Pasien </a>
```

Jika sudah disimpan silahkan klik menu pasien ->[Lihat Pasien] sehingga hasilnya seperti :

| Rekan  | 1 Me  | dik ST            | <b>FIKI</b> | ES Su  | rya  | Gl   | obal : Kai          |  |  |  |
|--------|-------|-------------------|-------------|--------|------|------|---------------------|--|--|--|
| Menu : | Daf   | tar Pas           | sien        |        |      |      |                     |  |  |  |
| Dokter | Jumla | Jumlah Pasien : 2 |             |        |      |      |                     |  |  |  |
| Pasien | No.   | No.Rm             | Nama        | Alamat | Telp | J.K. | Proses              |  |  |  |
|        | 1     | sdsd              | zxzxzx      | aasas  | asas | asas | Hapus   Edit        |  |  |  |
| Kamar  | 2     | w                 | 1           | 2      | 3    | 4    | <u>Hapus   Edit</u> |  |  |  |

Ketika diklik hapus, otomatis data akan terhapus dan ketika dklik edit, maka akan diarahkan menuju halaman edit pasien

12. Kita buat file "editpasien.php", simpan di dalam folder wamp\www\medik

```
<?php
 $no rm = $ GET["no rm"]; $nama = $ GET["nama"];
 $alamat = $ GET["alamat"]; $telp = $_GET["telp"];
 $jk = $ GET["jk"];
?>
    <h1>Edit Pasien</h1>
    <form action="editpasien.php" method="post">
        No.RM Pasien : <?php echo $no rm?>
        <input type="hidden" name="no rm" value="<?php echo$no rm?>"> <br/>>
        Nama Pasien : <input type="text" name="nama" value="<?php echo $nama?>"><br/>>
       Alamat : <input type="text" name="alamat" value="<?php echo $alamat?>"> <br/>br/>
       Telp : <input type="text" name="telp" value="<?php echo $telp?>"> <br/>>
        JK Pasien : <input type="text" name="jk" value="<?php echo $jk?>"> <br/>
       <input type="submit" value="Simpan"><input type="reset" value="Reset">
    </form>
    <a href="lihatpasien.php" target="main"> Kembali Ke Lihat Pasien </a>
<?php
    $ POST["no rm"]; $nama = $ POST["nama"];$alamat = $ POST["alamat"];
   $telp = $ POST["telp"]; $jk = $ POST["jk"];
    $conn=mysql connect ("localhost", "root", "") or die (mysql error());
   mysql select db("rekam medik 12060", $conn) or die (mysql error());//sesuai dgn nim
    $sqlstr="update pasien set nama='$nama',alamat='$alamat',telp='$telp'
           ,jk='$jk' where no rm= '$no rm'";
    if(!empty ($no_rm)){
        $hasil = mysql query($sqlstr,$conn) or die (mysql error());
        echo 'berhasil diedit';
        echo"<meta http-equiv='refresh' content='2;lihatpasien.php?'>";
    }
?>
```

| Menu :    | Edit Pasien                            |
|-----------|----------------------------------------|
| Dokter    |                                        |
| Pasien    | No.RM Pasien : sdsd<br>Nama Pasien : a |
| Kamar     | Alamat : b                             |
|           | Telp : c                               |
| Perawatan | JK Pasien : d                          |
|           | Simpan Reset                           |

Halaman edit pasien bias dilihat seperti pada gambar berikut ini :

Setelah diklik tombol simpan maka halaman akan berpindah ke lihat pasien, diikuti dengan perubahan data sesuai dengan isian field yang tadi diberikan

13.Kita buat file "menu3.php", simpan di dalam folder wamp\www\medik

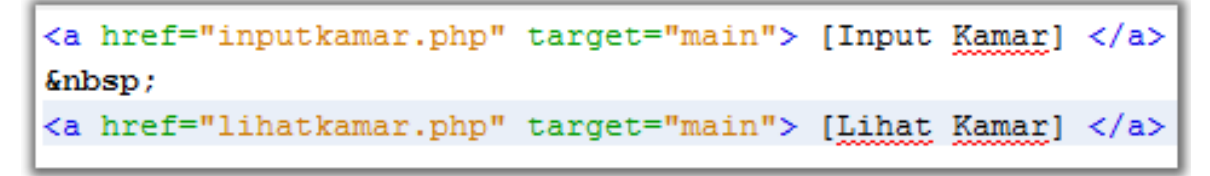

Silahkan simpan, kemudia klik menu Kamar sehingga tampilan halaman berubah menjadi seperti gambar berikut :

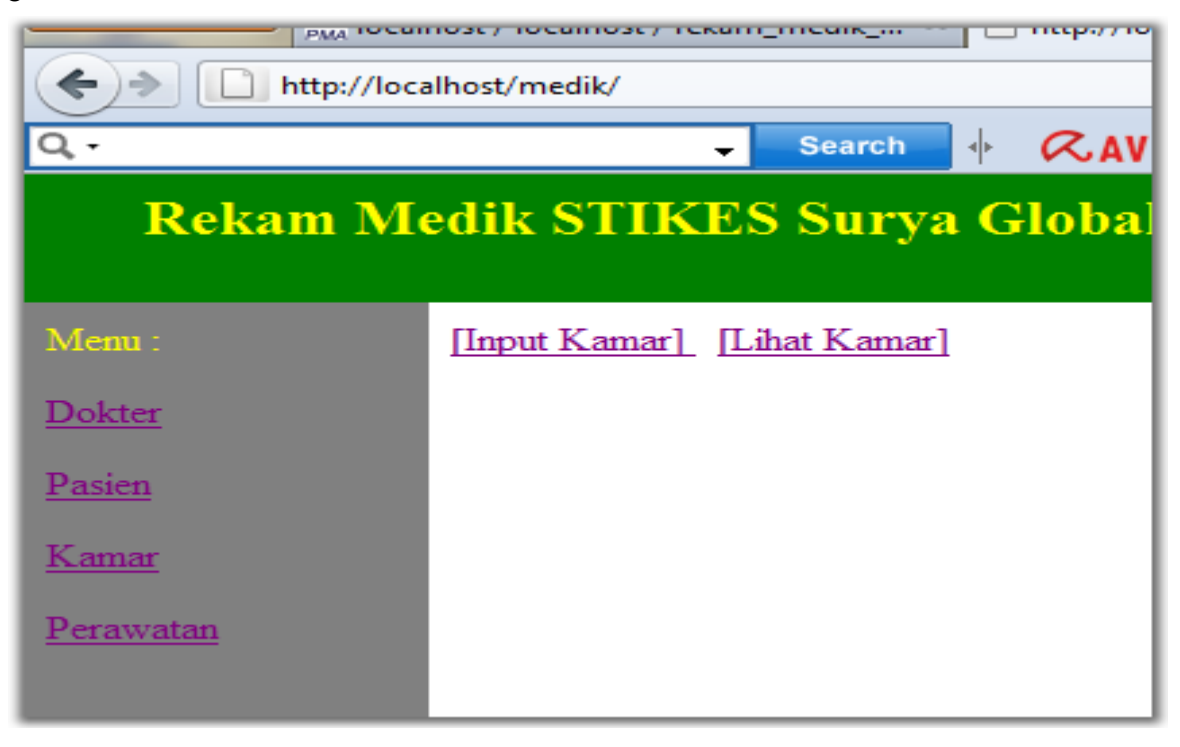

14. Kita buat file "inputkamar.php", simpan di dalam folder wamp\www\medik

```
<h1>Input Kamar</h1>
   <form action="inputkamar.php" method="post">
       No.Kamar : <input type="text" name="no kamar" size="15" maxlength="5"> <br/>
       Nama Kamar : <input type="text" name="nm kamar" size="45" maxlength="40"> <br/>
       Kelas : <input type="text" name="kelas" size="15" maxlength="15"> <br/>
       Tarif : <input type="text" name="tarif" size="15" maxlength="15"> <br/>
        <input type="submit" value="Simpan"><input type="reset" value="Reset">
   </form>
   <a href="menu3.php" target="main"> Kembali Ke Menu Kamar </a>
<?php
    $no kamar = $ POST["no kamar"];
    $nm_kamar = $_POST["nm_kamar"];
   $kelas = $ POST["kelas"];
    $tarif = $ POST["tarif"];
   $conn=mysql_connect ("localhost","root","") or die (mysql_error());
   mysql_select_db("rekam_medik_12060",$conn) or die (mysql_error());//sesuai dgn nim n
   $sqlstr="insert into kamar values ('$no_kamar','$nm_kamar','$kelas','$tarif')";
   if(!empty ($no kamar)){
        $hasil = mysql query($sqlstr,$conn) or die (mysql error());
        echo 'berhasil disimpan';
    }
?>
```

Simpan, kemudian pilih menu Kamar->[Input Kamar] sehingga ditampilkan halaman simpan data kamar :

|              | КСКАШ                      | WIC |
|--------------|----------------------------|-----|
| Menu :       | Input Kamar                |     |
| Dokter       |                            |     |
| Pasien       | No.Kamar :<br>Nama Kamar : |     |
| <u>Kamar</u> | Kelas :<br>Tarif :         |     |
| Perawatan    | Simpan Reset               |     |
|              | Kembali Ke Menu Kamar      |     |

Masukkan beberapa data, pastikan ketika diklik data tersimpan ke dalam table kamar

15.Kita buat file "lihatkamar.php", simpan di dalam folder wamp\www\medik

```
<?php
   $conn = mysql_connect("localhost","root","");
   mysql select db("rekam medik 12060",$conn);
   $hasil = mysql query("select * from kamar",$conn);
   $jumlah = mysql num rows($hasil);
   echo "<h3>Daftar Kamar</h3> Jumlah Kamar : $jumlah <br/>";
   echo "";
   echo "No. No.Kamar Nama Kamar
      Kelas Tarif Proses";
   $a=1;
   while($baris = mysql fetch array($hasil)) {
      echo "$a$baris[0]$baris[1]$baris[2]
      $baris[3]a href='?no kamar=$baris[0]' target='main'>Hapus</a> |
      <a href='editkamar.php?no kamar=$baris[0]&nm kamar=$baris[1]&kelas=$baris[2]
      &tarif=$baris[3]' target='main'>Edit</a>
      ";
      $a++;
   }
   echo "";
   $no kamar = $ GET["no kamar"];
   $sqlstr="delete from kamar where no kamar='$no kamar'";
   if(!empty ($no kamar)){
      $hasil = mysql query($sqlstr,$conn) or die (mysql error());
      echo"<meta http-equiv='refresh' content='2;?'>";
      echo 'berhasil dihapus';
   }
?>
<a href="menu3.php" target="main"> Kembali Ke Menu Kamar </a>
```

Silahkan simpan dan pastikan hasilnya seperti gambar berikut :

| Menu :       | Daftar Kamar     |          |            |        |       |              |  |  |  |  |
|--------------|------------------|----------|------------|--------|-------|--------------|--|--|--|--|
| Dokter       | Jumlah Kamar : 2 |          |            |        |       |              |  |  |  |  |
| Pasien       | No.              | No.Kamar | Nama Kamar | Kelas  | Tarif | Proses       |  |  |  |  |
|              | 1                | 232      | wewe       | 2323   | 10000 | Hapus   Edit |  |  |  |  |
| <u>Kamar</u> | 2                | 2322     | wewewe     | wewewe | 1212  | Hapus   Edit |  |  |  |  |
| Deratuatan   |                  |          |            |        |       |              |  |  |  |  |

16.Kita buat file "editkamar.php", simpan di dalam folder wamp www medik

```
<?php
  $no_kamar = $_GET["no_kamar"]; $nm_kamar = $_GET["nm_kamar"];
 $kelas = $ GET["kelas"]; $tarif = $ GET["tarif"];
?>
    <h1>Edit kamar</h1>
   <form action="editkamar.php" method="post">
       No.Kamar : <?php echo $no kamar?>
       <input type="hidden" name="no kamar" value="<?php echo$no kamar?>"> <br/>>
       Nama Kamar : <input type="text" name="nm kamar" value="<?php echo $nm kamar?>">
       <br/>Kelas : <input type="text" name="kelas" value="<?php echo $kelas?>"> <br/><br/>
       Tarif : <input type="text" name="tarif" value="<?php echo $tarif?>"> <br/>>
       <input type="submit" value="Simpan"><input type="reset" value="Reset">
    </form>
    <a href="lihatkamar.php" target="main"> Kembali Ke Lihat Kamar </a>
<?php
    $no kamar = $ POST["no kamar"]; $nm kamar = $ POST["nm kamar"];
    $kelas = $ POST["kelas"]; $tarif = $ POST["tarif"];
    $conn=mysql_connect ("localhost", "root", "") or die (mysql_error());
   mysql select db("rekam medik 12060",$conn) or die (mysql error());//sesuai dgn nim m
    $sqlstr="update kamar set nm kamar='$nm kamar',kelas='$kelas',tarif='$tarif'
           where no kamar= '$no kamar'";
    if(!empty ($no kamar)){
       $hasil = mysql query($sqlstr,$conn) or die (mysql error());
       echo 'berhasil diedit';
       echo"<meta http-equiv='refresh' content='2;lihatkamar.php?'>";
   }
?≻
```

Simpan, kemudian klik pada edit sehingga tampilan menjadi :

| Menu :       | Edit kamar                             |
|--------------|----------------------------------------|
| Dokter       |                                        |
| Pasien       | No.Kamar : 2322<br>Nama Kamar : wewewe |
| <u>Kamar</u> | Kelas : wewewe<br>Tarif : 1212         |
| Perawatan    | Simpan Reset                           |
|              | <u>Kembali Ke Lihat Kamar</u>          |

17.Kita buat file "bawah.php", simpan di dalam folder wamp\www\medik

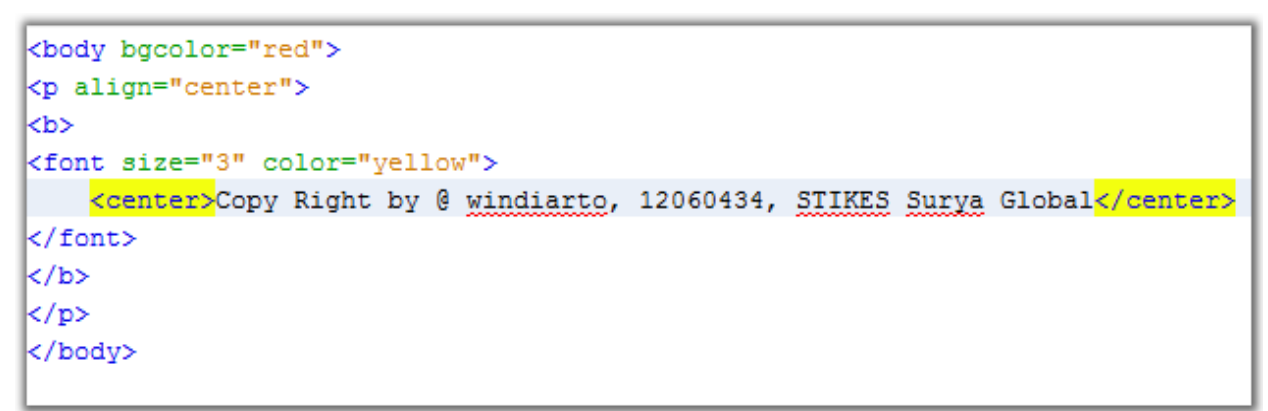

Silahkan simpan dan refresh browser yang anda gunakan sehingga tampilan menjadi

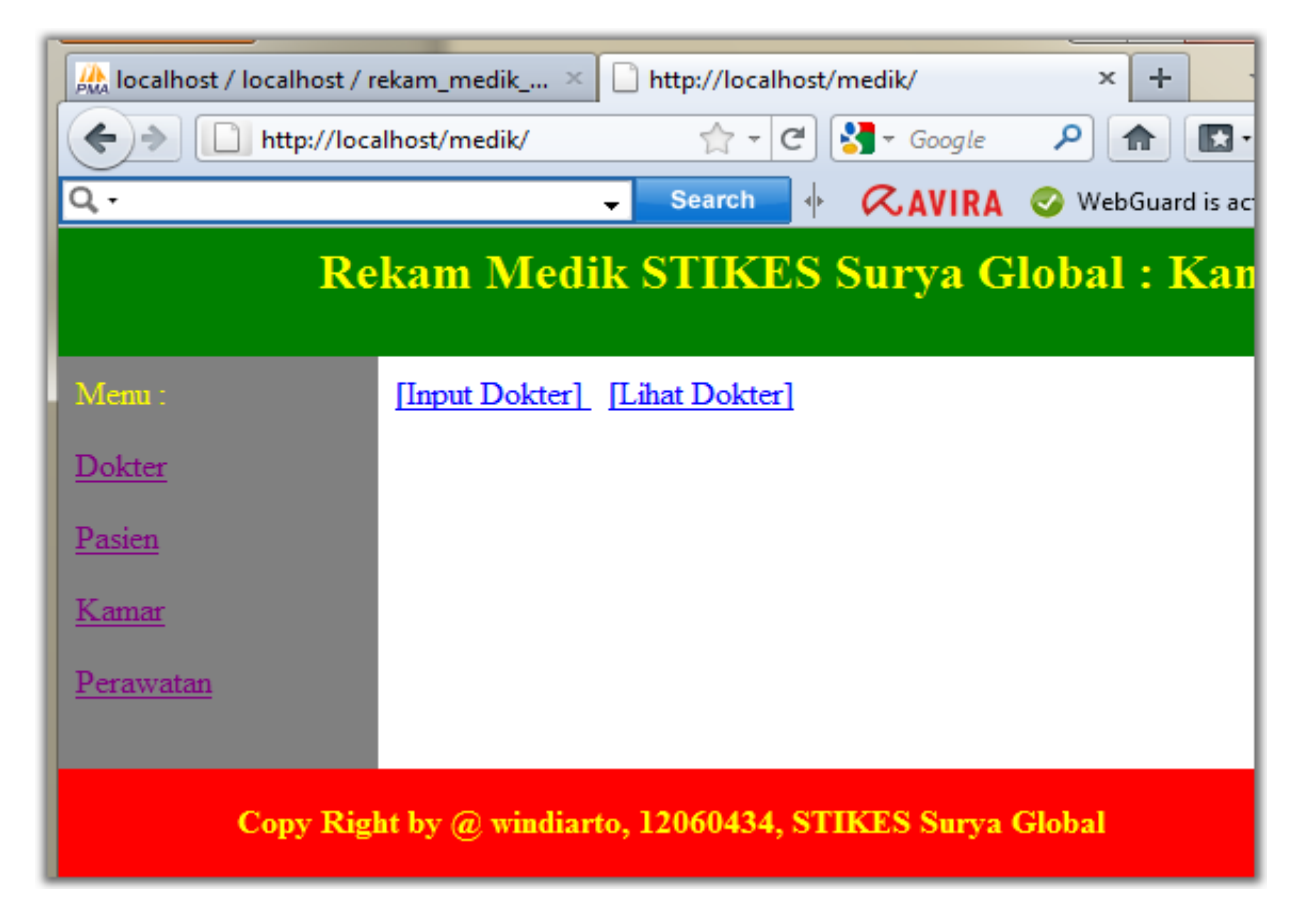

Aplikasi yang telah kita buat hampir selesai, untuk menyempurnakannya silahkan buat form untuk perawatan pasien, silahkan perindah sehingga bisa digunakan sebagai aplikasi rekam medik

18.Buat file "menu3.php", simpan di dalam folder wamp\www\medik

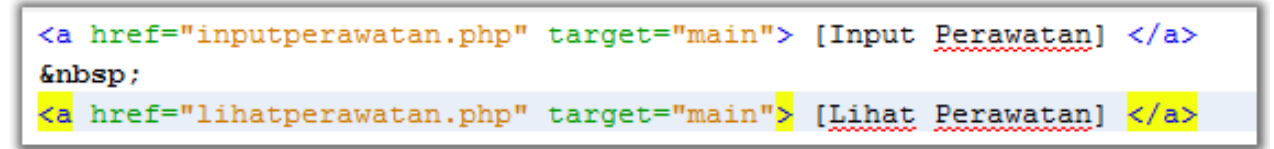

Silahkan simpan, kemudia klik menu perawatan sehingga tampilan halaman berubah menjadi seperti gambar berikut ini :

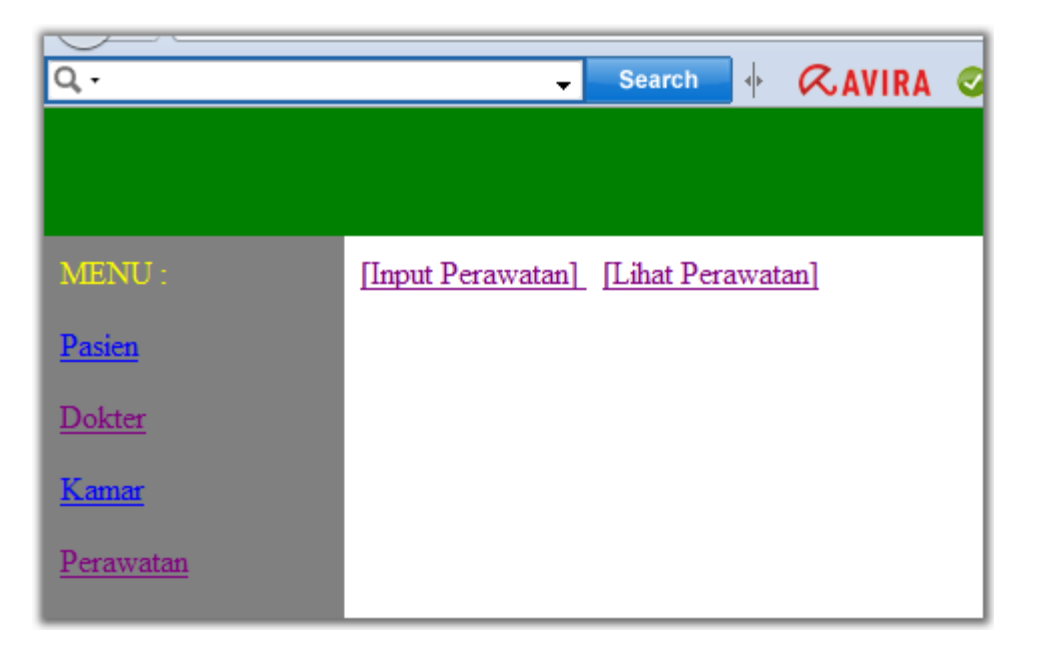

**19**.Buat file *"inputperawatan.php"*, simpan di dalam folder *wamp\www\medik* 

Hasilnya :

| MENU :        | Input Perawatan                             |
|---------------|---------------------------------------------|
| Pasien        | •                                           |
| <u>Dokter</u> | Kamar : 232 wewe1212 ▼<br>Pasien : sdsd a ▼ |
| <u>Kamar</u>  | Dokter Perawat : 11  Diagnosa :             |
| Perawatan     | Simpan Reset                                |
|               | <u>Kembali Ke Menu Perawatan</u>            |

Listing Programnya :

```
<?php
    $conn = mysql_connect("localhost", "root", "");
   mysql_select_db("rekam_medik_12060",$conn);
?≻
<HTML>
<HEAD><title>Input Perawatan</title></HEAD>
<BODY>
    <h1>Input Perawatan</h1>
    <form action="inputperawatan.php" method="post">
        Kamar : <select name="no kamar" class="text2">
                    <?php
                         $hasil = mysql_query("select no_kamar, nm_kamar from kamar",$conn);
                         while($baris = mysql_fetch_array($hasil)) {
                              echo "<option value='$baris[0]'>$baris[0] $baris[1]</option>";
                         ł
                    ?>
                 </select> <br/>
        Pasien : <select name="no_rm" class="text2">
                    <?php
                         $hasil = mysql_query("select no_rm,nama from pasien",$conn);
                         while($baris = mysql_fetch_array($hasil)) {
                              echo "<option value='$baris[0]'>$baris[0] $baris[1]</option>";
                         }
                    ?≻
                 </select> <br/>
```

```
Dokter Perawat : <select name="kd dokter" class="text2">
                   <?php
                         $hasil = mysql_query("select kd_dokter,nm_dokter from dokter",$conn);
                         while($baris = mysql fetch array($hasil)) {
                              echo "<option value='$baris[0]'>$baris[0] $baris[1]</option>";
                         }
                    ?>
                </select> <br/>
        Diagnosa : <input type="text" name="diagnosa" size="55" maxlength="80"> <br/> <br/>
        <input type="submit" value="Simpan">
       <input type="reset" value="Reset">
   </form>
   <a href="menu4.php" target="main"> Kembali Ke Menu Perawatan </a>
</BODY>
</HTML>
<?php
   $kd_dokter = $_POST["kd_dokter"];
   $no kamar = $ POST["no kamar"];
   $no rm = $ POST["no rm"];
   $diagnosa = $ POST["diagnosa"];
   $sqlstr="insert into perawatan values ('$no_kamar','$no_rm','$kd_dokter','$diagnosa')";
   if((!empty ($kd_dokter))&&(!empty ($no_kamar))&&(!empty ($no_rm))&&(!empty ($diagnosa))){
        $hasil = mysql_query($sqlstr,$conn) or die (mysql_error());
        echo 'berhasil disimpan';
    }
?≻
```

20.Buat file "lihatperawatan.php", simpan di dalam folder wamp\www\medik

```
<?php
   $conn = mysgl connect("localhost", "root", "");
   mysql select db("rekam medik 12060",$conn);
   $hasil = mysql query("select perawatan.no kamar,kamar.nm kamar,
         perawatan.no rm, pasien.nama,
         perawatan.kd dokter,dokter.nm dokter,
         perawatan.diagnosa
        from perawatan, kamar, dokter, pasien where
        perawatan.no kamar=kamar.no kamar
        and perawatan.no rm=pasien.no rm
        and perawatan.kd_dokter=dokter.kd_dokter",$conn);
   $jumlah = mysql num rows($hasil);
   echo "<h3>Daftar Kamar</h3>
        Jumlah Kamar : $jumlah <br/>";
   echo "";
   echo "
          No.
          No.Kamar
          Nama Kamar
          No.RM
          Nama Pasien
          Kode Dokter
          Nama Dokter Perawatan
          Diagnosa
          Proses
        ";
   $a=1;
   while($baris = mysql_fetch_array($hasil)) {
       echo "
```

```
$a
           $baris[0]
           $baris[1]
           $baris[2]
           $baris[3]
           $baris[4]
           $baris[5]
           $baris[6]
           &kd dokter=$baris[4]' target='main'>Hapus</a>
           \langle td \rangle
          ";
      $a++;
   echo "";
   $no kamar = $ GET["no kamar"];
   $no_rm = $_GET["no_rm"];
   $kd_dokter = $ GET["kd_dokter"];
   $sqlstr="delete from perawatan where no_kamar='$no_kamar'
          and no_rm='$no_rm' and kd_dokter='$kd_dokter'";
   if((!empty ($no_kamar))&&(!empty ($no_rm))&&(!empty ($kd_dokter))){
      $hasil = mysql_query($sqlstr,$conn) or die (mysql_error());
      echo"<meta http-equiv='refresh' content='2;?'>";
      echo 'berhasil dihapus';
   }
?≻
<a href="menu4.php" target="main"> Kembali Ke Menu Perawatan </a>
```

|                  | GLOBAL MEDICAL CENTER                                    |             |             |       |             |             |                       |          |              |  |  |
|------------------|----------------------------------------------------------|-------------|-------------|-------|-------------|-------------|-----------------------|----------|--------------|--|--|
| MENU :           | Daftar Kamar                                             |             |             |       |             |             |                       |          |              |  |  |
| <u>Pasien</u>    | Jumlah Kamar : 2                                         |             |             |       |             |             |                       |          |              |  |  |
| <u>Dokter</u>    | No.                                                      | No.Kamar    | Nama Kamar  | No.RM | Nama Pasien | Kode Dokter | Nama Dokter Perawatan | Diagnosa | Proses       |  |  |
| Kamar            | 1                                                        | 232         | wewe1212    | sdsd  | a           | 1           | 1                     | sdsd     | <u>Hapus</u> |  |  |
| <u>rtunu</u>     | 2                                                        | 232         | wewe1212    | W     | 1           | 2           | sdsds                 | sadsd    | <u>Hapus</u> |  |  |
| <u>Perawatan</u> | Kem                                                      | bali Ke Men | u Perawatan |       |             |             |                       |          |              |  |  |
|                  |                                                          |             |             |       |             |             |                       |          |              |  |  |
|                  |                                                          |             |             |       |             |             |                       |          |              |  |  |
|                  |                                                          |             |             |       |             |             |                       |          |              |  |  |
|                  |                                                          |             |             |       |             |             |                       |          |              |  |  |
|                  |                                                          |             |             |       |             |             |                       |          |              |  |  |
|                  |                                                          |             |             |       |             |             |                       |          |              |  |  |
|                  |                                                          |             |             |       |             |             |                       |          |              |  |  |
|                  |                                                          |             |             |       |             |             |                       |          |              |  |  |
|                  |                                                          |             |             |       |             |             |                       |          |              |  |  |
|                  |                                                          |             |             |       |             |             |                       |          |              |  |  |
|                  |                                                          |             |             |       |             |             |                       |          |              |  |  |
|                  | Copy Right by @ windiarto, 12060434, STIKES Surya Global |             |             |       |             |             |                       |          |              |  |  |

Silahkan simpan dan lihat hasilnya sehingga menjadi :